# **Redimensionner une photo**

Il peut arriver que les photos que l'on souhaite envoyer soient trop volumineuses, notamment pour le webmail académique. Trois solutions parmi d'autres... Paint iloveing Photofiltre

Il n'est pas nécessaire que les photos que nous échangeons soient trop lourdes. Les personnes qui disposent d'un forfait avec des données limitées nous remercierons (ou pas).

### **Redimensionner** avec Paint

Faites un **clique droit** puis **Ouvrir avec** (2) sur la photo (1) que vous voulez modifier. Choisissez **Paint** (3)

| Fichier   | Accueil                  | Affichage                         |                                              |       |
|-----------|--------------------------|-----------------------------------|----------------------------------------------|-------|
| Coller    | Couper<br>Copier         | Sélectionner                      | ☑ Rogner<br>☐ Redimension<br>▲ Faire pivoter | inei  |
| Presse-pa | piers                    |                                   | Image                                        |       |
| Redir     | mension ne               | er <mark>et incl</mark> iner      |                                              | ×     |
| Rec       | dimension                | ner                               |                                              |       |
| Pa        | ar:                      | ourcentage                        | O Pixels                                     |       |
|           | 6                        | <u>I</u> orizontal :              | 50                                           |       |
|           | <b>1</b> 1               | <u>(</u> ertic <mark>a</mark> l : | 50                                           | ]     |
| 5 🖸       | <u>C</u> onserv          | er les propo                      | rtions                                       |       |
| Inc       | linaison <mark>(d</mark> | egrés)                            |                                              |       |
| Ź         | <del>ا</del> ح           | l <u>o</u> rizontale :            | 0                                            |       |
| ĺ         | 1 、                      | /e <u>r</u> ticale :              | 0                                            |       |
|           | 7                        | ОК                                | Annuler                                      |       |
|           |                          |                                   |                                              | 10-11 |

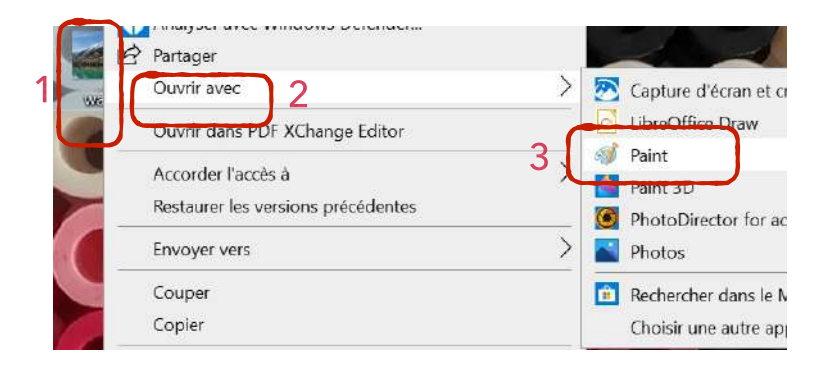

Cliquer maintenant sur **Redimensionner** (4).

Vérifier que **Conservez les proportions** (5) est bien coché. Si vous voulez réduire le poids de votre image de moitié, remplissez la case **Horizontal** (6) avec la valeur 50.

Cliquer sur **OK** (7).

#### Enregistrer votre photo redimensionnée.

## Redimensionner en ligne avec le site <u>iloveimg</u>

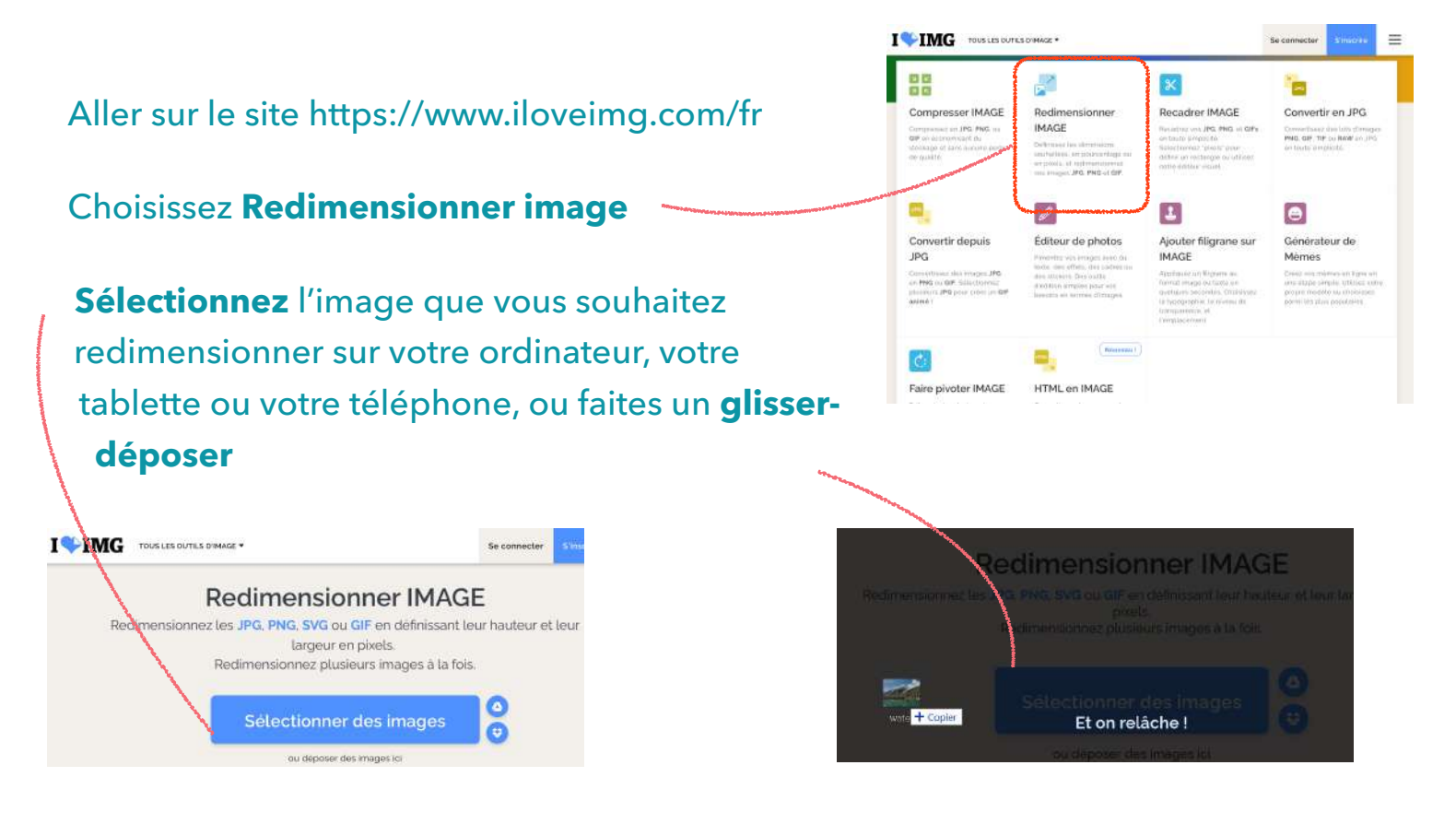

#### Choisissez Option de redimensionnement puis Redimensionner l'image.

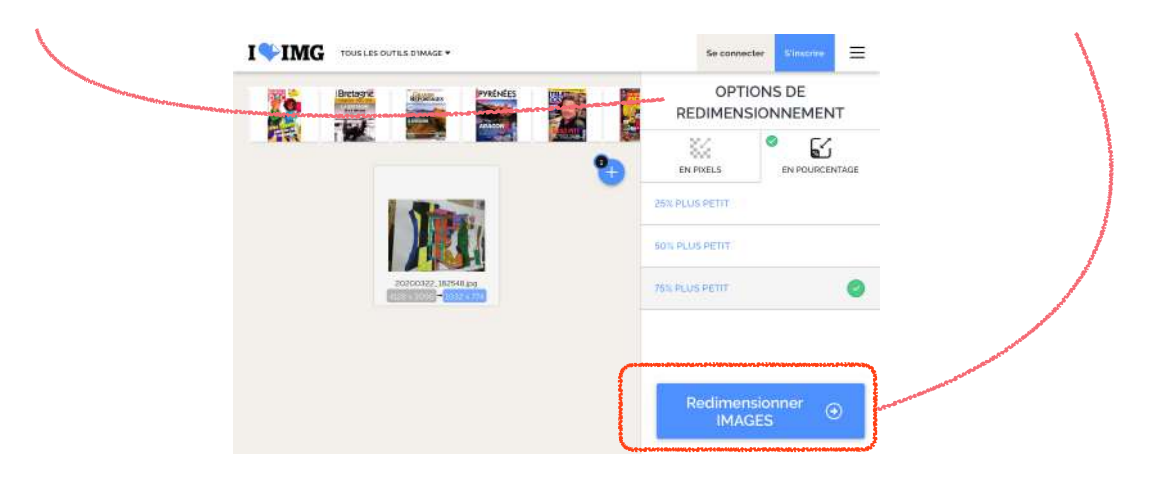

Il ne reste plus qu'à télécharger l'image et l'enregistrer sur votre ordinateur, votre tablette ou votre téléphone.

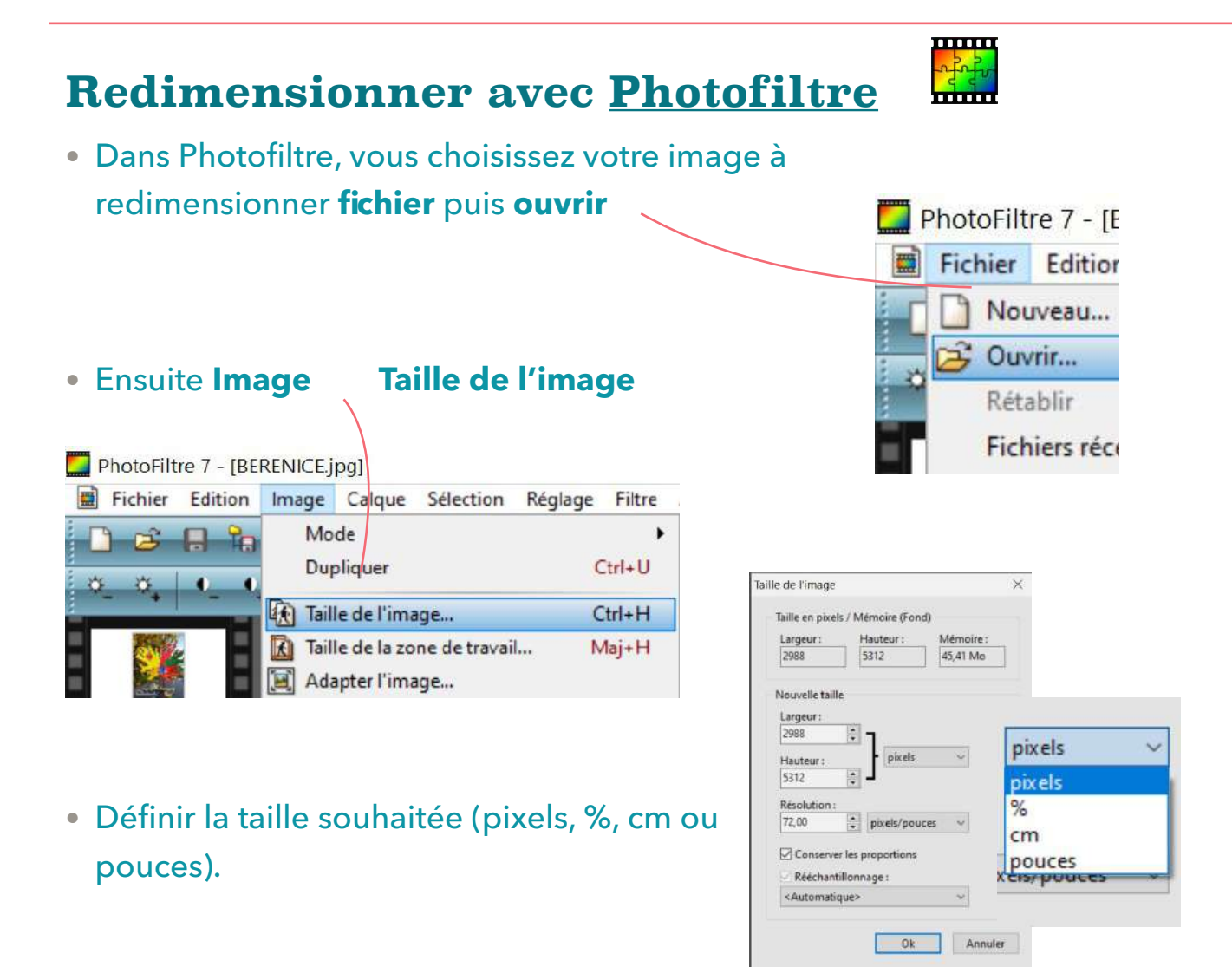

• Pour enregistrer votre photo redimensionnée Fichier Enregistrer sous Ok.

Une nouvelle fenêtre s'ouvre. Vous pouvez choisir ou non de réduire la compression (70% est un bon compromis)

| <br>Compression : 70                                           |                       |
|----------------------------------------------------------------|-----------------------|
|                                                                | and the second second |
| <br>Qualité inférieure                                         | Qualité supérieure    |
| <ul> <li>Format standard</li> <li>Format progressif</li> </ul> |                       |
| Niveau de gris<br>Conserver les informations E                 | XIF/IPTC              |
| Taille du fichier : 260,88 Ko                                  |                       |